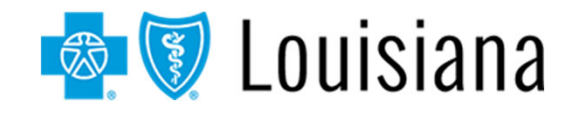

Multi-factor Authentication (MFA) is required to securely access iLinkBlue, our online self-service tool for providers.

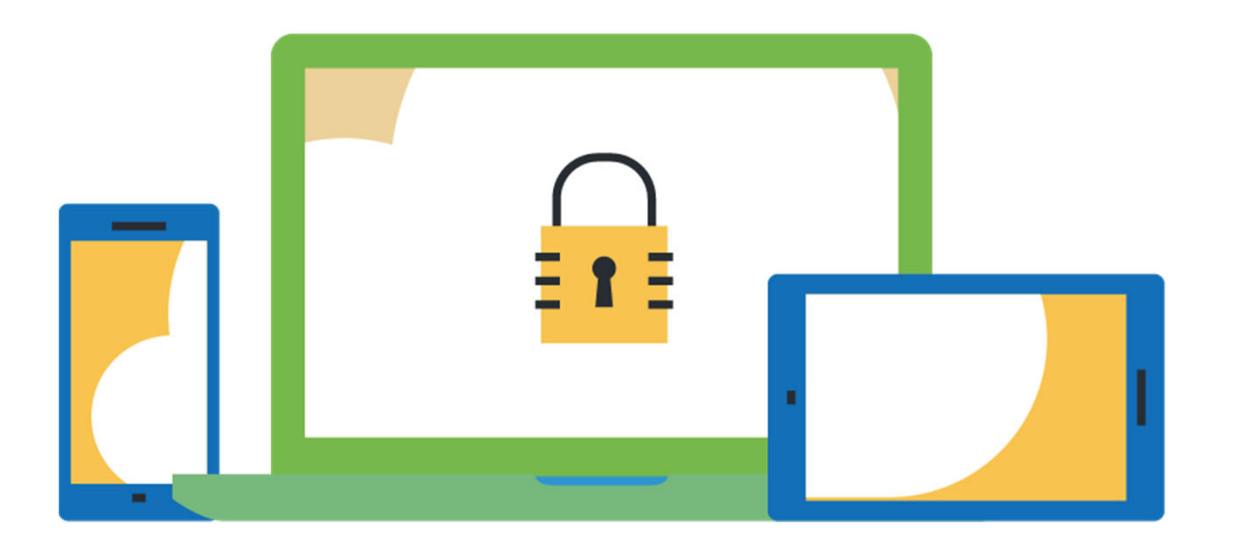

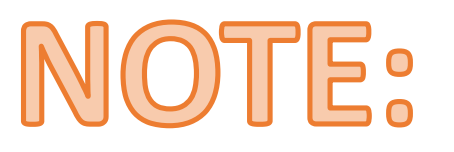

Follow the steps of this guide to register for MFA.

## **Multi-factor Authentication Required for iLinkBlue Access**

MFA is a security feature that delivers a unique identifier via email, text and other formats. MFA is required as part of the iLinkBlue logon process.

To set up MFA, you must register a device with PingID.

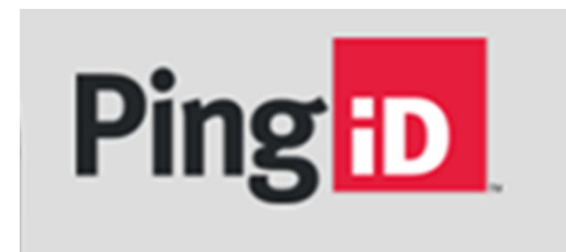

Note: The PingID app is available for free download through the app store on your mobile device.

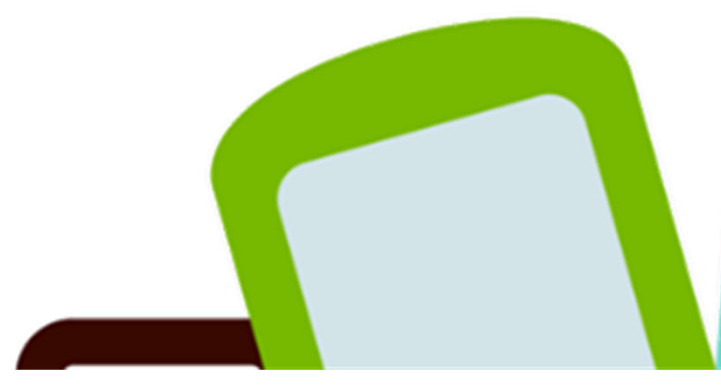

| 💩 👽 Louisiana |                       | Contact Us |
|---------------|-----------------------|------------|
|               |                       |            |
| 1             | Username              |            |
|               | Password              |            |
|               | Log In                |            |
| -             | Forgot/Reset Password |            |
|               | Need help logging in? |            |
| For assis     | iLinkBlue User Guide  | sla.com.   |

- Access the iLinkBlue "Log in" page (www.bcbsla.com/ilinkblue).
- Enter your iLinkBlue username and password.
- Click the "Log In" button. If you have not registered for MFA, you will be shown the PingID registration process.
- Click the "Continue" button. This will redirect you to complete the authentication process through PingID.

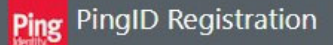

#### **Authentication Method Selection**

PingID allows you to authenticate into applications using your username and Password, plus a mandatory additional factor for security.

It's highly recommended that you install / enable 2 or more options, so that you can authenticate if your primary device is not available. Email + any combination of Mobile app, Mobile SMS text message, or Voice Call.

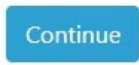

Powered by Pingldentity'

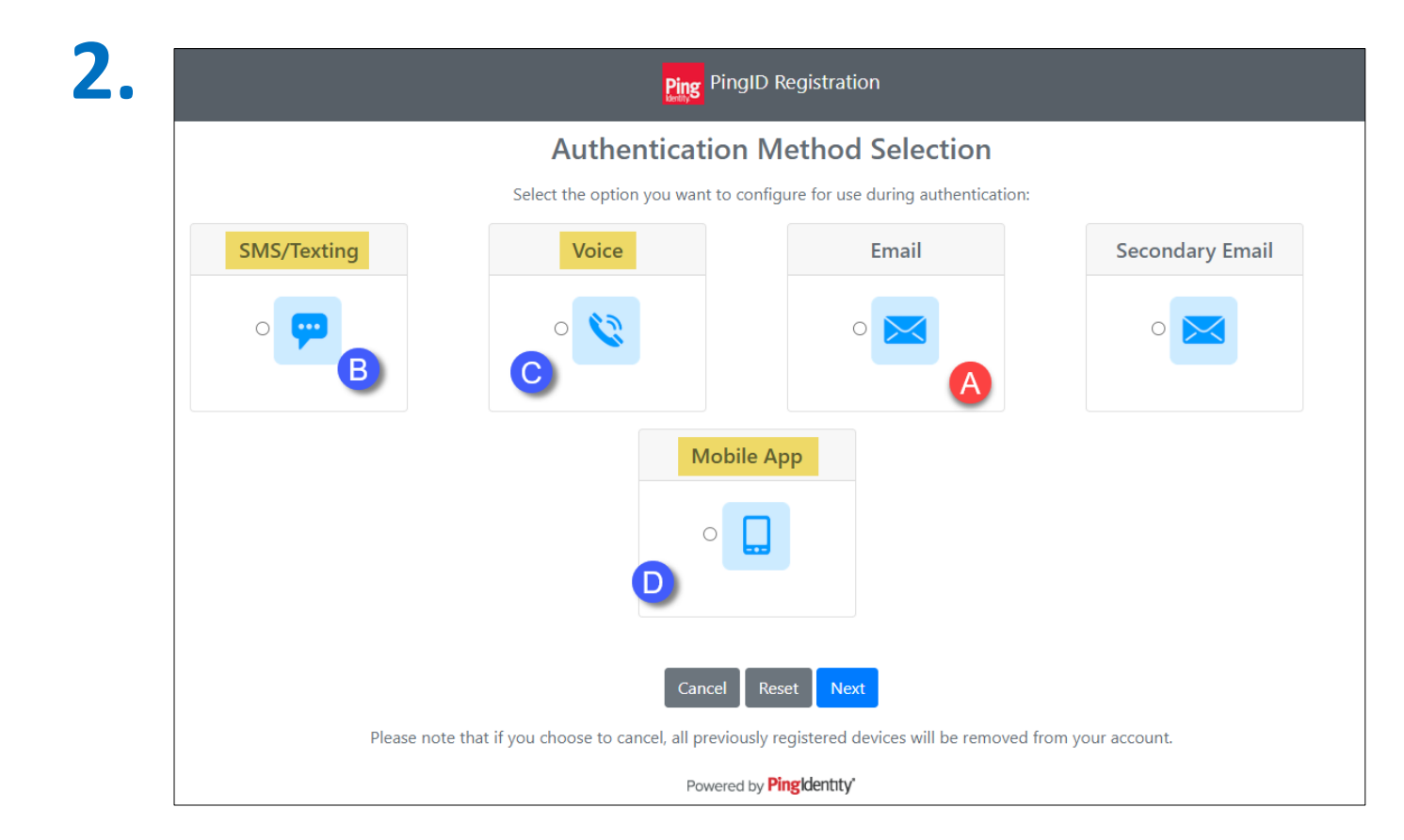

- The PingID screen includes multiple options for receiving an authentication passcode.
- We recommend registering two or more device options for account recovery.

The best option is to select Email (A) plus at least one of the following three methods:

- SMS text message (B)
- Voice call (C)
- PingID mobile app (D)

| 2 |  |
|---|--|
| 3 |  |

|             | Ping Ping                                  | ID Registration                        |                      |
|-------------|--------------------------------------------|----------------------------------------|----------------------|
|             | Authentication                             | Method Selection                       |                      |
|             | Select the option you want to c            | onfigure for use during authenticatio  | n:                   |
| SMS/Texting | Voice                                      | Email                                  | Secondary Email      |
| Α           | <ul> <li>V</li> </ul>                      | 0                                      | • 🔀                  |
|             | Mobil                                      | e App                                  |                      |
|             | 0                                          |                                        |                      |
|             | Enter or verify the number below before co | intinuing: 📕 🔹 1 555-111-2222          | B                    |
|             | Cancel                                     | Reset                                  | -                    |
| Please note | that if you choose to cancel, all previou  | isly registered devices will be remove | d from your account. |
|             | Powered                                    | by Pingldentity                        |                      |

- The above example selects the "SMS/Texting" option (A). An SMS is a short message service sent as a text message.
- Enter the mobile phone number you wish to receive the SMS Text message (B) and click "Next."

| Ping PingID Registration |                                                                                                    |
|--------------------------|----------------------------------------------------------------------------------------------------|
|                          | Registration Code from SMS/Text Message                                                                                                    |
| SMS delivers a text      | message to a mobile phone with a 6 digit authentication code as part of the log in process. Register a mobile device as an additional option in case your other device is not available. |
|                          | Please enter the registration code that was received via SMS.                                                                                                    |
|                          | Click the 'Next' button only once.                                                                                                    |
|                          | Cancel Change Device Resend OTP Next B                                                                                                    |
|                          | Please note that if you choose to cancel, all previously registered devices will be removed from your account.                                                                           |
|                          | Powered by Pingldentity'                                                                                                    |

- You will receive an SMS text message with a code.
- Enter the six-digit registration code into the PingID screen on your computer.
- Click the "Next" button (B) to authenticate your mobile device.

|                                                         | PingID Registration                                                                                  |
|---------------------------------------------------------|----------------------------------------------------------------------------------------------------|
|                                                         | Next Steps                                                                                           |
|                                                         | You have registered 1 device(s).                                                                     |
| Device                                                  | Details Registered Date                                                                              |
| Mobile 1 (PF                                            | PRIMARY) 1 6158704892 Fri Jun 19 14:45:11 CDT 2020                                                   |
| It is recommended to register another device in the e   | event that your primary one is disabled or not available.                                            |
| Click the 'Register Another' button to continue, or cli | lick the 'Finish Registration' button to skip the additional device registration process and log in. |
| B                                                       | Register Another Finish Registration                                                                 |
|                                                         | Powered by Pingldentity                                                                              |

- PingID will confirm you registered a device (A).
- After registering your first device, PingID will prompt you to register a second device.
- Click the "Register Another" button (B) to add another device option.

| Authentication                                                        |               |
|-----------------------------------------------------------------------|---------------|
| SMS sent to Mobile 1 ( ******92 )<br>Enter the passcode you received. |               |
| A                                                                     | Authenticated |
| Resend Passcode                                                       |               |
| Change Device Sign On                                                 | Settings      |
| B                                                                     | PingiD        |

- After registering a second device, you can choose between the authenticating device options when you log into iLinkBlue. Click the "Change Device" button (B) to select a different device option to receive a passcode.
- PingID will send the selected device a passcode and prompt you to enter the passcode (A) on your computer.
- Enter the code and select "Sign On."
- The code authenticates you to complete the iLinkBlue login process.

# **Using the PingID Mobile App**

|                                                                                                    | PingID Registration                                                                                                    |
|----------------------------------------------------------------------------------------------------|----------------------------------------------------------------------------------------------------|
|                                                                                                    | Mobile App Setup                                                                                                    |
| Most users should<br>If you                                                                         | already have the PingID App installed. If it isn't, install it from the App Store. PingID is also available in the App Store and on Google Play.<br>have a non-employee account, click on the appropriate icon below to install PingID on non-managed and 3rd party devices.                                                                                                    |
|                                                                                                    | To complete the pairing, start the PingID app on your mobile device, complete one of the follow:                                                                                                    |
| <ul> <li>Scan the QR of</li> <li>Click the butto<br/>the screen.</li> <li>Pairing Key: 1</li> </ul> | ode shown on the screen by framing it within the scanning window of the application         on on your mobile device that allows you to manually enter the 10 digit pairing code shown on         112739721810         Image: A state of the scanning window of the application         Image: A state of the scanning window of the application         Image: A state of the scanning window of the application         Image: A state of the scanning window of the application         Image: A state of the scanning window of the application         Image: A state of the scanning window of the application         Image: A state of the scanning window of the application         Image: A state of the scanning window of the application         Image: A state of the scanning window of the application         Image: A state of the scanning window of the application         Image: A state of the scanning window of the scanning window of the application         Image: A state of the scanning window of the scanning window of the scanning |
|                                                                                                    | Cancel Change Device                                                                                                    |
|                                                                                                    | Please note that if you choose to cancel, all previously registered devices will be removed from your account.                                                                                                    |
|                                                                                                    | Powered by Pingldentity'                                                                                                    |

- If you select the PingID mobile app option for MFA verification, you must download the free app.
- Visit the applicable app store for your mobile device (A).
- Once downloaded, open the app on your mobile device.
- Pair the mobile app on your device by scanning the QR code (B) or entering the "Pairing Key" code (C).

# **Using the PingID Mobile App**

8.

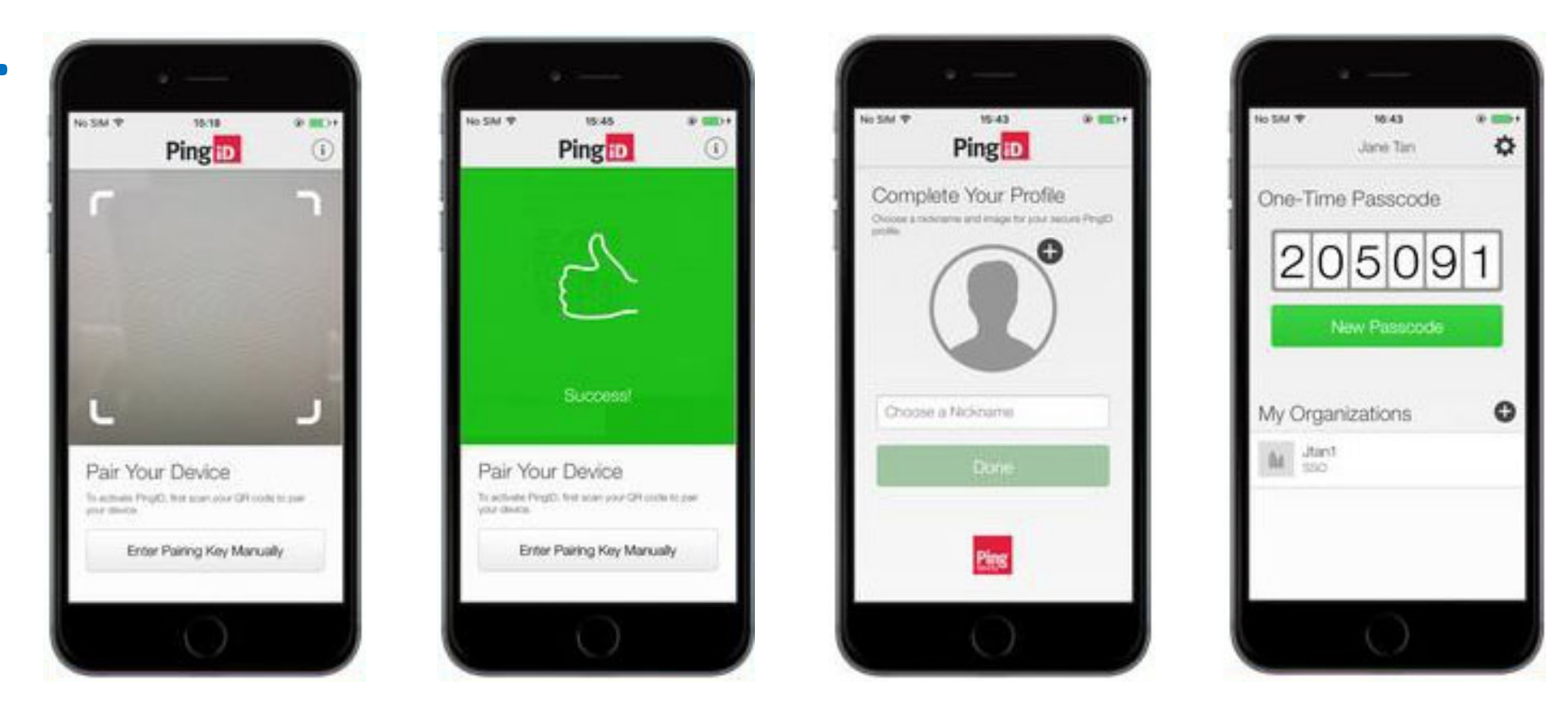

- After scanning the QR code or entering the pairing key code, you will receive a "Success!" message.
- To finish paring, complete the PingID profile setup on your mobile device.
- You will receive a one-time passcode on the mobile app.

# **Using the PingID Mobile App**

9.

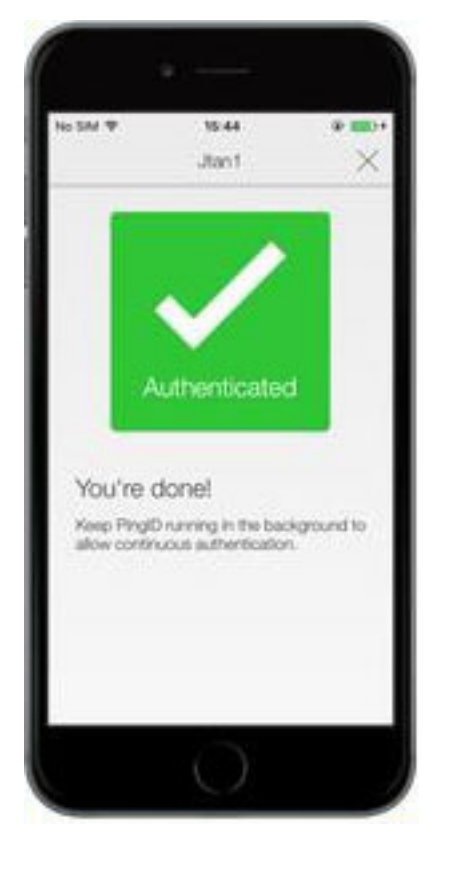

- Enter the passcode into the PingID screen on your computer.
- The one-time passcode verification authenticates you. The following window will appear on your PingID mobile app.
- You can close the app on your phone and return to logging into iLinkBlue on your computer.